# **Entering Payments Via MyHR**

# **Employee View**

**To Add a Payment** (page 1)

**To Edit a Payment** (page 3)

**To Delete a Payment** (page 5)

# **Deadlines:**

Please refer to the deadlines page under Time & Attendance, or check the MyHR website for the most up to date deadlines.

https://www.xentrall.org.uk/media/1062/payment-deadlines-2023-2024.pdf

\*Click My Delegations

#### Ξ Samantha **Welcome Samantha** Customer Engagement & System Support Off My Pay ÷ Dashboard My Pay View All Pay Documents My Details $\sim$ Payslip Payslip My Time & Attendance $\sim$ $\square$ My Appraisals/PDRs 28 Feb 31 Jan My Delegations ^ 3 Unopened Docs $\sim$ My Delegations Time & Attendance My Documents My Authorisations $\sim$ Form History Help & Support

### To Add a Payment

\*Scroll to the bottom of the page

# \*Click Request New on the Payments line

| Xentrall                                   | ΞΞ                     |                  |                     |
|--------------------------------------------|------------------------|------------------|---------------------|
| Samantha<br>Customer Engagement &          | Type Description       | Action           |                     |
| system support on                          | CASSCK Casual Sicknes  | s Request New    | Open CASSCK History |
| Dashboard<br>My Pay                        | INDINJ Industrial Inju | Y Request<br>New | Open INDINJ History |
| My Details V                               | INFDIS Infectious dise | ase Request New  | Open INFDIS History |
| My Time & Attendance<br>My Appraisals/PDRs | PAY Payments           | Request<br>New   | Open PAY History    |
| My Qualifications                          | SBPLV SBC Paid Leave   | Request<br>New   | Open SBPLV History  |
| My Delegations                             | SBUPLV SBC Unpaid Le   | ave Request      | Open SBUPLV History |
| My Documents                               | SICK Sickness          | Request<br>New   | Open SICK History   |

This document was classified as: OFFICIAL

- \*Select the appropriate Payment from the Category list
- \*Complete the Comments, Date and Total Time.

| Xentrall                                                | ≅ ? <b>⊘</b> o                                                                                                    |
|---------------------------------------------------------|----------------------------------------------------------------------------------------------------|
| Samantha<br>Customer Engagement &<br>System Support Off | Engagement & System Support Off (POS011639)<br>The Time Management module enables employees, and managers on behalf of employees, to view and record absence and attendance records.              |
| Dashboard                                               | Type Promente (Authorized)                                                                                                    |
| My Pzy                                                  | Category -Select-                                                                                                    |
| My Details 🗸 🗸                                          | Comments                                                                                                    |
| My Time & Attendance                                    | Date *                                                                                                    |
| My Appraisais/PDRs                                      |                                                                                                    |
| My Qualifications                                       | hh mm hrs decimal                                                                                                    |
| My Delegations                                          |                                                                                                    |
| My Authorisations                                       |                                                                                                    |
| My Documents                                            |                                                                                                    |
| Form History                                            | Note<br>All psyment and / or lieu time for this extra attendance will be calculated automatically based on business policy. Enter <b>only</b> the actual hours of<br>the extra attendance worked. |
|                                                         | Cancel Submit                                                                                                    |

\*If your overtime relates to a project with a specific budget, you can enter a new cost code here. Otherwise, your default cost code will be used (where your salary is paid from)

| Туре                                              | Payments (Authorised) |
|---------------------------------------------------|-----------------------|
| Category                                          | ICT 24 Hour Standby   |
| Comments                                          |                       |
| Date *                                            | Ë                     |
| Total Time *                                      | hh mm hrs decimal     |
| Do you want to charge to a different cost centre? | Yes 🔿 No 🔿            |

\*Click **SUBMIT** when complete.

Request will be sent to the nominated person for authorisation

#### Ξ Samantha **Welcome Samantha** Customer Engagement & System Support Off My Pay ÷ Dashboard My Pay View All Pay Documents My Details $\sim$ Payslip Payslip My Time & Attendance $\sim$ $\square$ My Appraisals/PDRs 28 Feb 31 Jan 3 Unopened Docs My Delegations ^ $\sim$ My Delegations Time & Attendance My Documents My Authorisations $\sim$ Form History Help & Support

### To Edit a Payment

\*Click My Delegations

#### \*Scroll to the bottom of the page

### \*Click Open PAYATH History on the Payments line

| Xentrall                                 |                      |                    |                |                     |  |  |
|------------------------------------------|----------------------|--------------------|----------------|---------------------|--|--|
| Constant Samantha                        | Absence / Attendance |                    |                |                     |  |  |
| System Support Off                       | Туре                 | Description        | Action         |                     |  |  |
| Dashboard                                | CASSCK               | Casual Sickness    | Request<br>New | Open CASSCK History |  |  |
| My Pay                                   | INDINJ               | Industrial Injury  | Request<br>New | Open INDINJ History |  |  |
| My Details V<br>My Time & Attendance     | INFDIS               | Infectious disease | Request<br>New | Open INFDIS History |  |  |
| My Time & Attendance                     | PAYATH               | Payments           | Request<br>New | Open PAYATH History |  |  |
| Payments Deadlines<br>My Appraisals/PDRs | SBPLV                | SBC Paid Leave     | Request<br>New | Open SBPLV History  |  |  |
| My Qualifications                        | SBUPLV               | SBC Unpaid Leave   | Request<br>New | Open SBUPLV History |  |  |
| My Delegations My Authorisations         | SICK                 | Sickness           | Request<br>New | Open SICK History   |  |  |

\*Scroll to the bottom of the page

This document was classified as: OFFICIAL

\*Click Edit against the required Payment entry

| Xentrall                          | ×            |               |                 |                      |            |            | ? 😴 🤇            |
|-----------------------------------|--------------|---------------|-----------------|----------------------|------------|------------|------------------|
| Samantha<br>Cuctomer Engagement & | РАУАТН Раута | nta           | Request         | Close RAUKTH History |            |            |                  |
| System Support Off                | SBPLV SBC Pa | id Leave      | Boquest<br>New  | Open SBPLV History   |            |            |                  |
| Dashboard<br>My Rey               | SBUPLY SBC U | paid Leave    | Request.<br>New | Open SBUPLV History  |            |            |                  |
| Ny Details 🗸 🗸                    | SICK Sickne  |               | Request.<br>Now | Open SICK History    |            |            |                  |
| My Time & Attendance              |              |               |                 |                      |            |            |                  |
| My Time & Attendance              | PAYATH       |               |                 |                      |            |            | ^                |
| Payments Deadlines                |              |               |                 |                      |            |            |                  |
| My Appreisels/PDRs                | Created Date | Employae      | Туре            | Description          | From       | To         | Alien            |
| My Qualifications                 | 04/03/2022   | Samantha Hind | PYA             | Payments             | 28/02/2022 | 28/02/2022 | Y w. Edit. De te |
| My Delegations                    | 04/03/2022   | Samantha Hind | PYA             | Payments             | 05/02/2022 | 05/02/2022 | V w Edit De te   |
| My Authorizations                 | 02/02/2022   | Samantha Hind | PYA             | Payments             | 30/01/2022 | 30/01/2022 | Y w Edit De te   |

- \*This will open the Payment Entry screen
- \*Update as required

| Xentrall<br>News lotter                                 | 😑 ార్ లి                                                                                                    |
|---------------------------------------------------------|----------------------------------------------------------------------------------------------------|
| Samantha<br>Customer Engagement &<br>System Support Off | Edit Enter Payments of Hours Worked -<br>Samantha Hind (0277929) - Customer                                                                                                    |
| Dashboard                                               | Engagement & System Support Off (POS011639)                                                                                                    |
| My Pay                                                  | The Time Management module enables employees, and managers on behalf of employees, to view and record absence and attendance records.                                                      |
| My Details 🗸 🗸                                          |                                                                                                    |
| My Time & Attendance 🔨 🔨                                | Previously Updated By Samantha Hind (0277929) on 04/03/2022                                                                                                    |
| My Time & Attendance                                    | Type Payments                                                                                                    |
| Payments Deadlines                                      | Category Overtime at plain time                                                                                                    |
| My Appraisals/PDRs                                      | Comments                                                                                                    |
| My Qualifications                                       | Date * 28/02/2022                                                                                                    |
| My Qualifications                                       | hh mm hrs decimal                                                                                                    |
| My Delegations                                          | Total Time * 6 0 6.00                                                                                                    |
| My Authorisations                                       |                                                                                                    |
| My Documents                                            | Note<br>All payment and / or lieu time for this extra attendance will be calculated automatically based on business policy. Enter only the actual<br>hours of the extra attendance worked. |
| Form History                                            |                                                                                                    |
| TEST LINK                                               | Cancel Submit                                                                                                    |

### \*Click Submit

\*Request will be sent to the nominated person for authorisation

# To Delete a Payment

## \*Click My Delegations

| Xentrall<br>Start Stores                              | Ξ                      |                  |  |  |  |
|-------------------------------------------------------|------------------------|------------------|--|--|--|
| Samantha<br>Customer Engagement<br>System Support Off | Welcome S              | Welcome Samantha |  |  |  |
| Dashboard                                             | My Pay                 | :                |  |  |  |
| My Pay                                                | View All Pay Documents |                  |  |  |  |
| My Details                                            | Payslip                | Payslip          |  |  |  |
| My Time & Attendance                                  |                        |                  |  |  |  |
| My Appraisals/PDRs                                    | 28 Feb                 | 31 Ian           |  |  |  |
| My Qualifications                                     |                        |                  |  |  |  |
| My Delegations                                        | 3 Unopened Docs        | ~                |  |  |  |
| My Delegations                                        |                        |                  |  |  |  |
| Time & Attendance                                     |                        |                  |  |  |  |
| My Documents                                          |                        |                  |  |  |  |
| My Authorisations                                     | /                      |                  |  |  |  |
| Form History                                          |                        |                  |  |  |  |
| Help & Support                                        |                        |                  |  |  |  |
|                                                       |                        |                  |  |  |  |

\*Scroll to the bottom of the page

## \*Click Open PAYATH History on the Payments line

| Xentrall                                 | Ξ                      |                  |                     |  |  |  |  |
|------------------------------------------|------------------------|------------------|---------------------|--|--|--|--|
| Samantha                                 | Absence / Attendance   |                  |                     |  |  |  |  |
| System Support Off                       | Type Description       | Action           |                     |  |  |  |  |
| Dashboard                                | CASSCK Casual Sicknes  | s Request        | Open CASSCK History |  |  |  |  |
| My Pay                                   | INDINJ Industrial Inju | y Request<br>New | Open INDINJ History |  |  |  |  |
| My Details V<br>My Time & Attendance     | INFDIS Infectious dise | Request New      | Open INFDIS History |  |  |  |  |
| My Time & Attendance                     | PAYATH Payments        | Request<br>New   | Open PAYATH History |  |  |  |  |
| Payments Deadlines<br>My Appraisals/PDRs | SBPLV SBC Paid Leav    | Request<br>New   | Open SBPLV History  |  |  |  |  |
| My Qualifications                        | SBUPLV SBC Unpaid Le   | ave Request New  | Open SBUPLV History |  |  |  |  |
| My Delegations My Authorisations         | SICK Sickness          | Request<br>New   | Open SICK History   |  |  |  |  |

## \*Scroll to the bottom of the page

This document was classified as: OFFICIAL

\*Click **Delete** against the required Payment entry

| Xentrall                          | <b>H</b>  |                |               |                 |                      |            |            | ? 😴 🤇          |
|-----------------------------------|-----------|----------------|---------------|-----------------|----------------------|------------|------------|----------------|
| Samantha<br>Customer Engagement & | PAYATH    | Payments       |               | Request<br>New  | Close RROATH History |            |            |                |
| System Support Off                | SEPLV     | SBC Paid Leave |               | Boquest<br>New  | Open SBPLV History   |            |            |                |
| Deshboard<br>My Rey               | SBUPLY    | SBC Unpeid Lee | ve            | Request<br>New  | Open SBUPLV History  |            |            |                |
| My Details 🗸 🗸                    | SICK      | Sickness       |               | Request.<br>New | Open SICK History    |            |            |                |
| My Time & Attendance              |           |                |               |                 |                      |            |            |                |
| My Time & Attendance              | PAYATH    |                |               |                 |                      |            |            | ^              |
| Payments Deadlines                |           |                |               |                 |                      |            |            |                |
| My Appraisals/PDRs                | Created D | ate            | Employee      | Type            | Description          | From       | Te         | Action         |
| My Qualifications                 | 04/03/202 | 2              | Samantha Hind | PYA             | Payments             | 28/02/2022 | 28/02/2022 | View Er Delete |
| My Delegations                    | 04/03/202 | 2              | Samantha Hind | PYA             | Payments             | 05/02/2022 | 05/02/2022 | View Et Delete |
| My Authorizations                 | 02/02/202 | 2              | Samantha Hind | PYA.            | Payments             | 30/01/2022 | 36/01/2022 | View Ec Delete |

### \*This will open the Payment details

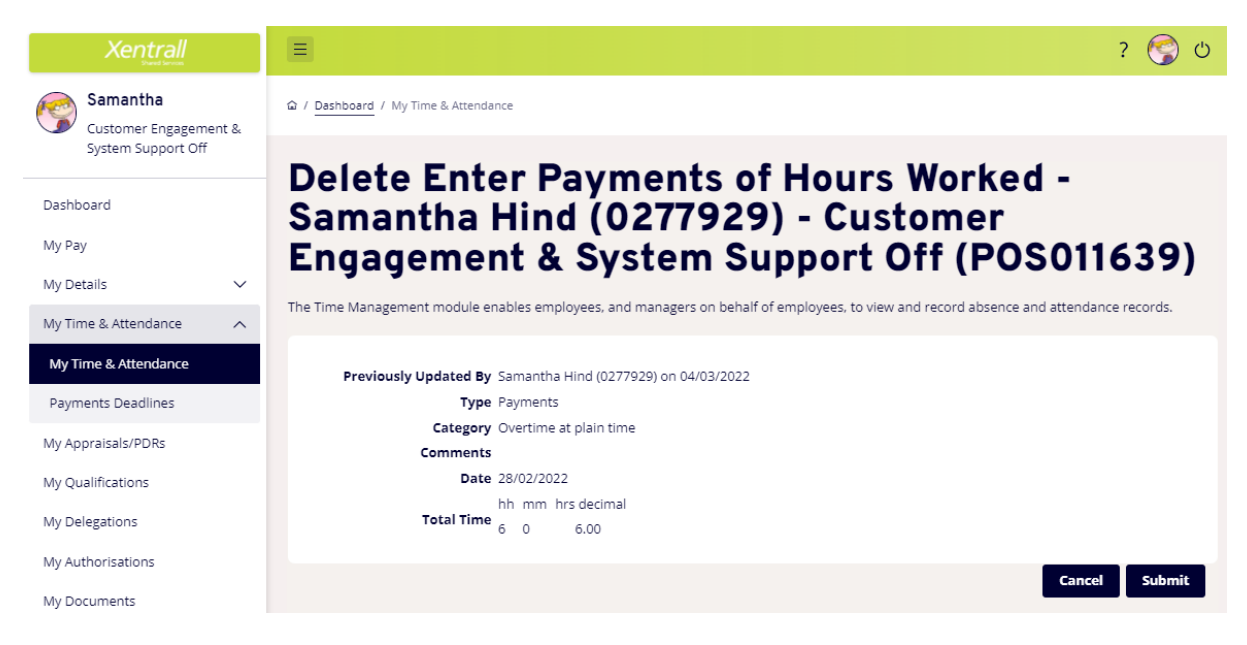

#### \*Click Submit

\*Request will be sent to the nominated person for authorisation

For help and support using MyHR, please contact the System Support Team on – Email: <u>myhr@xentrall.org.uk</u> / Tel: 01642 524567